## ¡La Dirección de Educación Telesecundaria se une a Mi Muro!

El trámite Entrega de boletines de Personal de Apoyo Educativo (PAE) -Telesecundaria (Nivel 3), te permite solicitar una revisión en línea del expediente completo del boletín – convocatoria y agendar una cita para entregar en físico los documentos validados con anterioridad.

## ¡Reune y corrige toda tu documentación antes de asistir al nivel!

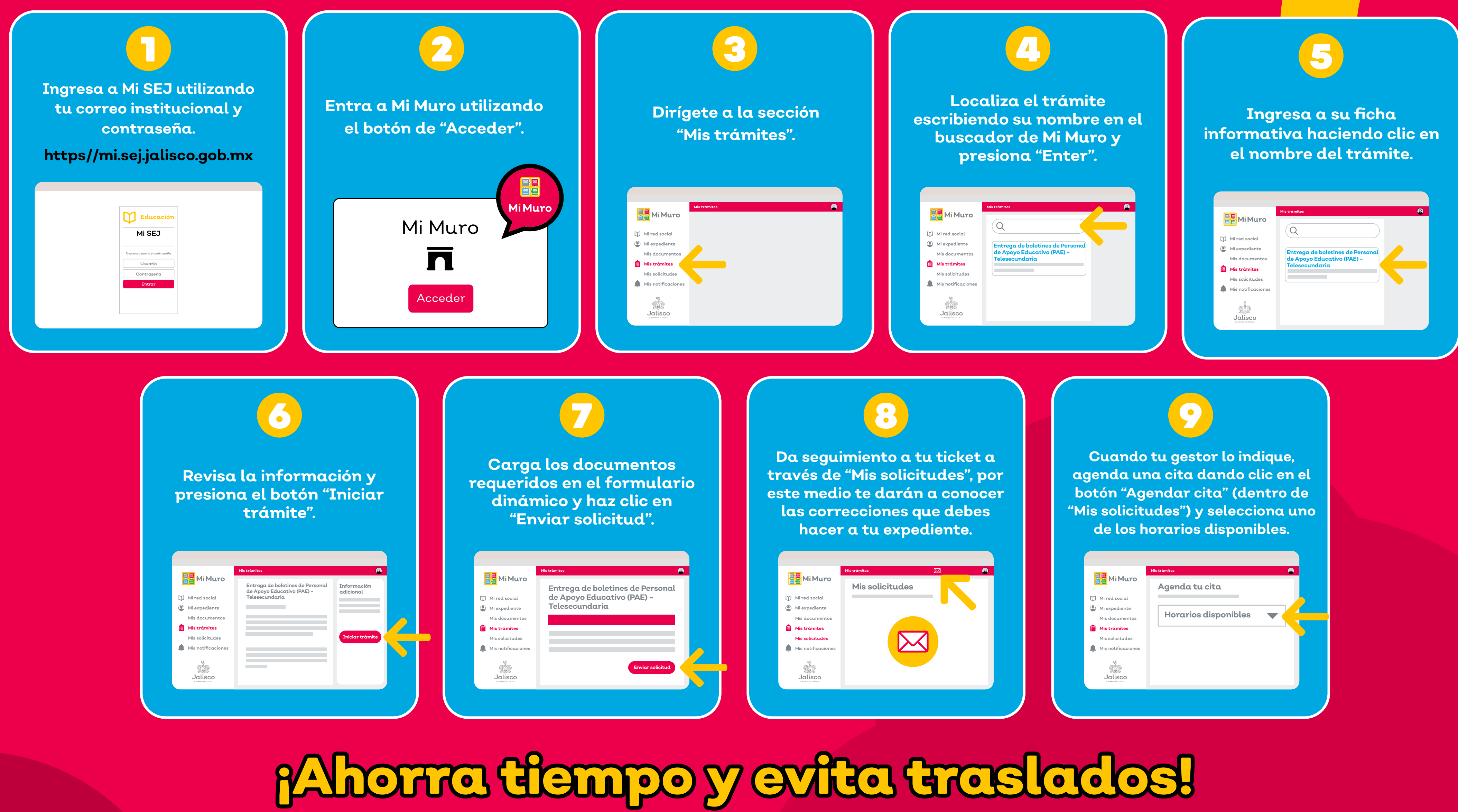

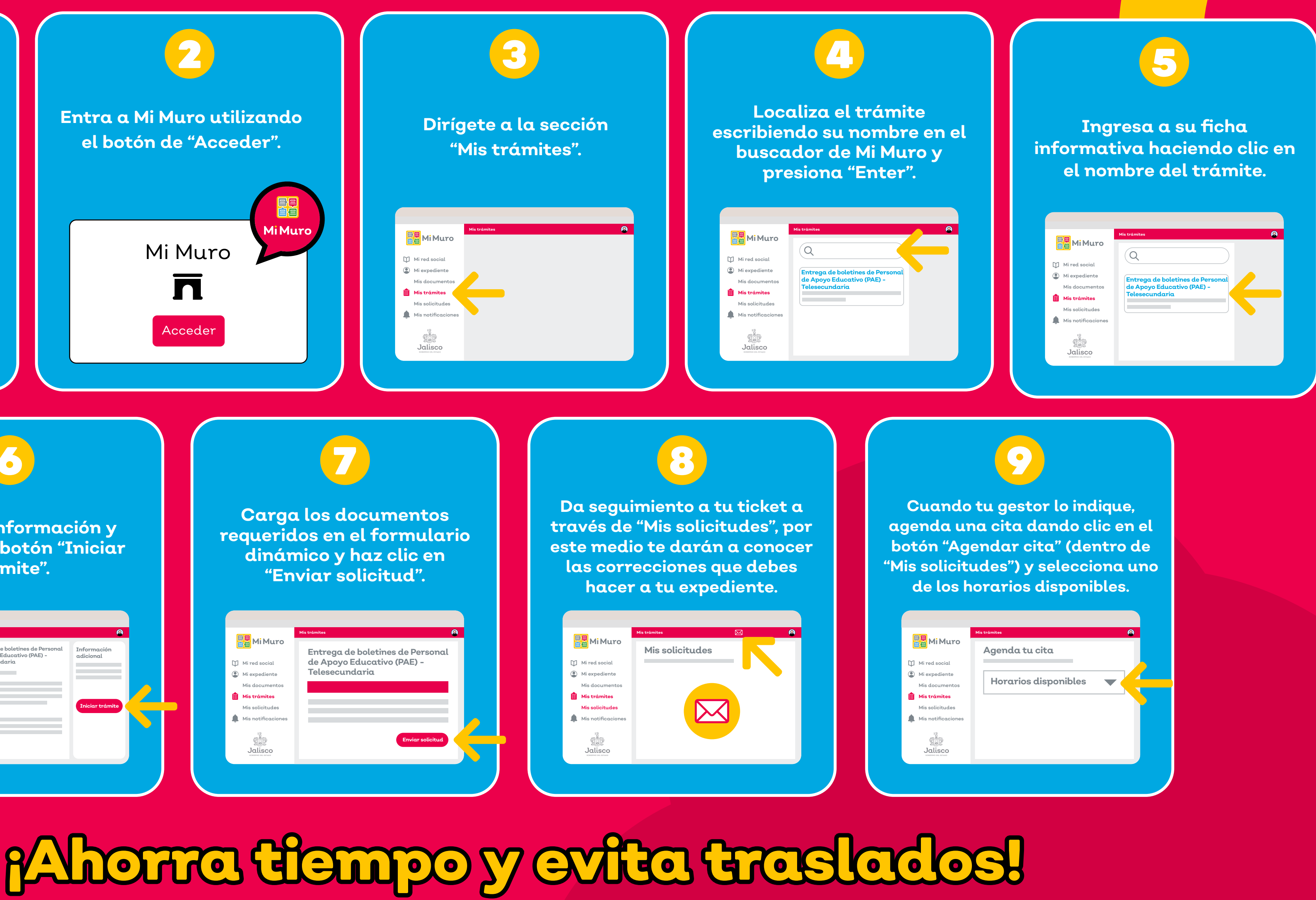

Mi Muro, la solución tecnológica de la Secretaría de Educación de Jalisco.

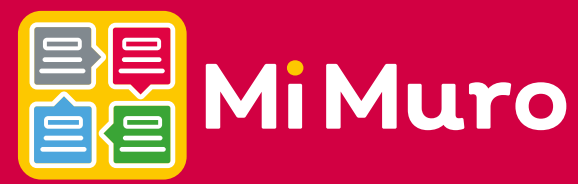

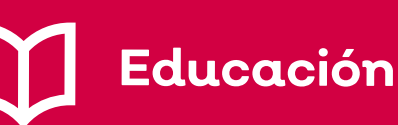

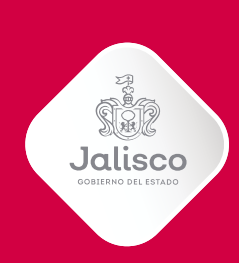

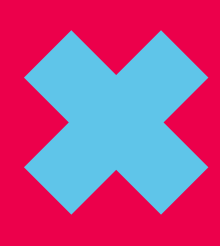